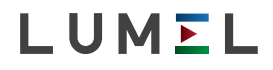

# MODUŁ 4 WYJŚĆ ANALOGOWYCH MODULE OF 4 ANALOG OUTPUTS S4AO

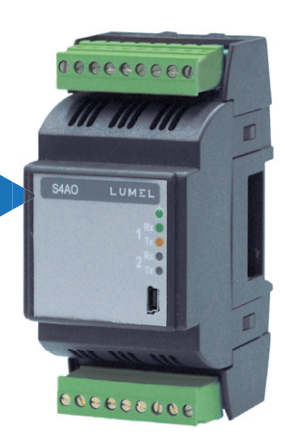

#### INSTRUKCJA OBSŁUGI - SZYBKI START PL USER'S MANUAL - QUICK START EN

Pełna wersja instrukcji dostępna na Full version of user's manual available at www.lumel.com.pl

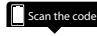

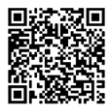

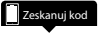

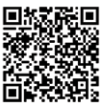

## PL 1. WYMAGANIA PODSTAWOWE, BEZPIECZEŃSTWO UŻYTKOWANIA

Symbole umieszczone w instrukcji oznaczają:

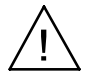

Ostrzeżenie!

Ostrzeżenie o potencjalnie niebezpiecznych sytuacjach. Ostrzeżenia ta są szczególnie ważne, należy się z nimi zapoznać przed podłączeniem modułu. Nieprzestrzeganie uwag oznaczonych tym symbolem może spowodować poważne obrażenia pracowników obsługujących moduł i uszkodzenie modułu.

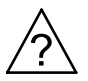

Uwaga!

Przydatne uwagi: Uwagi ułatwiają obsługę urządzenia. Należy zwrócić uwagę, gdy moduł pracuje niezgodnie z oczekiwaniami.

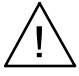

#### Uwagi dotyczące bezpieczeństwa:

- Instalacji i podłączeń elektrycznych powinien dokonywać wykwalifikowany personel.
- Należy wziąć pod uwagę wszystkie dostępne wymogi ochrony.
- Przed włączeniem urządzenia należy sprawdzić poprawność połączeń.
- Otwarcie obudowy urządzenie daje dostęp do elementów pod napięciem. Przed zdjęciem obudowy urządzenia należy wyłączyć jego zasilanie oraz odłączyć obwody wyjściowe.
- Zdjęcie obudowy urządzenia w trakcie trwania umowy gwarancyjnej powoduje unieważnienie umowy.
- Urządzenie spełnia wymagania dotyczące kompatybilności elektromagnetycznej w środowisku przemysłowym.
- W instalacji budynku powinien istnieć wyłącznik lub wyłącznik automatyczny. Wyłącznik powinien być umieszczony w pobliżu

urządzenia, łatwo dostępny dla operatora i odpowiednio oznakowany.

- W przypadku uszkodzenia, naprawy modułu może dokonać wyłącznie autoryzowany serwis producenta.
- Należy sprawdzić prawidłowe działanie urządzenia po naprawie, przed jego użyciem.
- Podłączenie i / lub wykorzystanie urządzenia niezgodnie z instrukcją obsługi, może powodować obniżenie stopnia ochrony.
- Utrzymanie wyjścia napięciowego w stanie zwarcia powoduje nagrzewanie się modułu, co może powodować problemy z komunikacją poprzez RS-485.

# 2. MONTAŻ

## 2.1. Sposób mocowania

Moduł S4AO może zostać zamontowany w modułowych urządzeniach dystrybucyjnych na wsporniku szynowym 35 mm.

Obudowa modułu wykonana jest z tworzywa sztucznego o wymiarach 53 x 110 x 60,5 mm.

Na zewnątrz modułu znajdują się listwy zaciskowe pozwalające na podłączenie zasilania, port 1 RS-485 i wyjścia sygnałów analogowych przewodami o przekroju do 2,5 mm<sup>2</sup>. Wymiary gabarytowe modułu pokazano na rys.1.

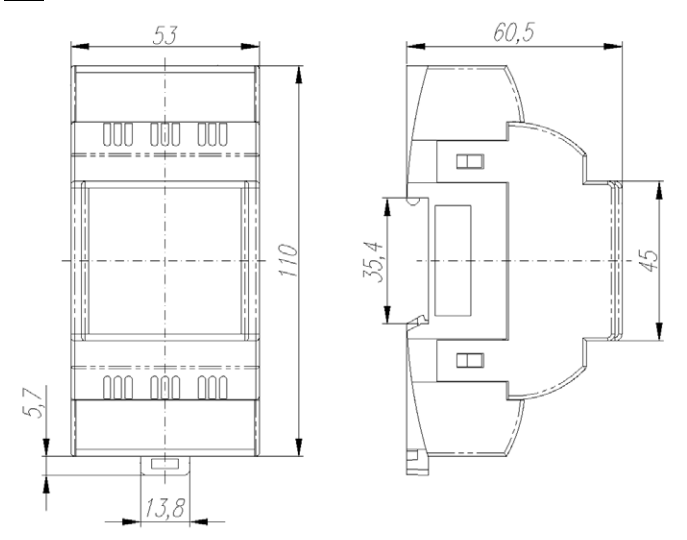

Rys. 1: Wymiary gabarytowe modułu

## 2.2. Schematy podłączeń zewnętrznych

Patrz rys.3-4, str. 31.

#### 2.3 Złącze boczne

Patrz rys.5, str. 34.

### 3.1. Konfiguracja

Moduł S4AO może być konfigurowany przez protokół Modbus za pośrednictwem trzech interfejsów:

- USB: urządzenie odpowiada na wszystkich adresach i nie wymaga dodatkowego zasilania. Jeżeli urządzenie jest podłączone wyłącznie przez USB, wyjścia analogowe mają wartość 0, interfejsy RS-485 nie będą dostępne, dioda ON / ERROR (ZASILANIE / BŁĄD) będzie świecić ciągłym czerwonym światłem. Interfejs USB jest przeznaczony do konfigurowania i powinien zostać odłączony podczas normalnego działania.
- Porty RS-485 nr 1 i 2 muszą być skonfigurowane (Tabela 4: Rejestry 4000 Modbus - patrz pełna wersja instrukcji obsługi), a urządzenie musi być zasilane.

### 3.2. Działanie modułu w trybie Slave

Aby moduł S4AO mógł zostać wykorzystany w trybie Slave na interfejsie RS-485, musi zostać on skonfigurowany w następujący sposób:

- tryb portu RS-485 nr 1 (rejestr 4010) (lub tryb portu RS-485 nr 2 (rejestr 4017)) ustawiony jako ,0' (Slave), ustawiony tryb transmisji, adres prędkości transmisji i zmiany aktualizacji (rejestr 4016 dla portu nr 1, 4023 dla portu nr 2),
- wartości wyjść należy pomnożyć przez 100 i zapisać w rejestrach 4100 do 4103. Przykładowo, aby uzyskać napięcie 5,00 V na wyjściu napięciowym, w stosownym rejestrze należy ustawić wartość 500.

#### PL

- należy zwrócić uwagę na to, że przy uruchomieniu, wartość każdego wyjścia jest równa wartości alarmu (rejestry 4112 do 4115),
- jeżeli jest to potrzebne, ustawić górną i dolną wartość graniczną w celu zainicjowania liczników wartości górnej i dolnej (rejestry 4104 do 4111) i wyzerowania (rejestry 4162 do 4170).

### 3.3. Działanie modułu w trybie Master

Aby moduł S4AO mógł zostać wykorzystany w trybie Master na interfejsie RS-485, musi zostać on skonfigurowany w następujący sposób:

- tryb portu RS-485 nr 1 (rejestr 4010). (lub tryb portu RS-485 nr 2 (rejestr 4017)) ustawiony jako '1' (Master), ustawiony tryb transmisji, prędkość transmisji, okres skanowania i wartości przekroczenia limitu czasu (rejestry 4011 do 4022) i zmian aktualizacji (rejestr 4016 dla portu nr 1, 4023 dla portu nr 2),
- dla każdego z wybranych wyjść należy ustawić parametry charakterystyki indywidualnej (rejestry 7620 do 7635, lub ich odpowiedniki 16-bitowe z grupy 6000/7000), tryb sterowania Master (rejestry 4132 do 4135), adres, rejestr, wartość przekroczenia limitu czasu i typ odczytu (rejestry 4136 do 4159),
- wartość odczytywana, wyświetlana jako wartość zmiennoprzecinkowa w rejestrach od 7600 do 7603 (lub w ich odpowiednikach 16-bitowych z grupy 6000/7000)
- jeżeli jest to potrzebne, ustawić górną i dolną wartość graniczną w celu zainicjowania liczników wartości górnej i dolnej (rejestry 4104 do 4111) i wyzerowania (rejestry 4162 do 4170).

## 3.4 Konfiguracja urządzenia przy pomocy programu eCon

| Wybierz urządzenie:                                                                                                    |                                                                                                    | S4AO - konfiguracja [Numer seryjny: 1674416 firmware: 0.35 ]                                                                                                    |       |                      |  |  |
|----------------------------------------------------------------------------------------------------|----------------------------------------------------------------------------------------------------|----------------------------------------------------------------------------------------------------|-------|----------------------|--|--|
| Filtr: P30P                                                                                                    |                                                                                                    | ♦ ★ m <sup>6</sup> / <sub>2</sub>                                                                                                    |       |                      |  |  |
| Przetworniki P41 P43 Mierniki P43                                                                                                    | P41<br>P43                                                                                                    | <ul> <li>Zewnętrzny RS-485</li> </ul>                                                                                                    |       |                      |  |  |
| Regulatory                                                                                                    | RE62                                                                                                    | Tryb                                                                                                    | Maste | et 💌                 |  |  |
| Nazwa:                                                                                                    | RE72                                                                                                    | Tryb transmisji                                                                                                    | 8N2 N |                      |  |  |
|                                                                                                    | RE82<br>RE92                                                                                                    | Prędkość transmisji                                                                                                    | 9600  | M                    |  |  |
|                                                                                                    | S4A0 ×                                                                                                    | Modbus Master : czas odpowiedzi slave                                                                                                    | 5     | [1 - 50] × 100ms     |  |  |
| Mar. 19 1 .                                                                                                    |                                                                                                    | Modbus Master : czas odpytywania slave                                                                                                    | 1     | [1 - 30 000] × 100ms |  |  |
| Romunikacja<br>Rost MedulAtedule S                                                                                                    | MAD (COMP)                                                                                                    | Modbus Slave : adres                                                                                                    | 2     | [1 - 247]            |  |  |
| ID urządz. 1                                                                                                    | APRO (COMP)                                                                                                    | Zapisz                                                                                                    |       |                      |  |  |
| Predkość 115200                                                                                                    |                                                                                                    |                                                                                                    |       |                      |  |  |
| Tryb RTU 8N2 V                                                                                                    |                                                                                                    | Wewnetrzny RS-485                                                                                                    |       |                      |  |  |
| Timeout 1000 [                                                                                                    | ms]                                                                                                    | Wyjście analogowe 1                                                                                                    |       |                      |  |  |
| Użyj ustawień fabryczny                                                                                                    | rch modulu                                                                                                    | + Wyjście analogowe 2                                                                                                    |       |                      |  |  |
| Status: port polaczony                                                                                                    | 45-411                                                                                                    | + Wyjście analogowe 3                                                                                                    |       |                      |  |  |
| Urządz.: 8460 [8460-1-0                                                                                                    | .35 b-1.021 0                                                                                                    | Wyjście analogowe 4                                                                                                    |       |                      |  |  |
| P                                                                                                    | wit szereg. Modbus TCP                                                                                                    | Reset liczników                                                                                                    |       |                      |  |  |
|                                                                                                    |                                                                                                    | Statusy urządzenia                                                                                                    |       |                      |  |  |
| Console 0<br>[18-9-2015 12:40:142 PB<br>[18-9-2015 12:40:142 PB<br>[18-9-2015 12:40:142 PB<br>[18-9-2015 12:40:14 PB<br>[18-9-2015 12:40:14 PB<br>[18-9-2015 12:40:14 PB<br>[18-9-2015 12:40:17 PB<br>[18-9-2015 12:40:17 PB<br>[18-9-2015 12:40 | <ol> <li>Device configura</li> <li>Device configura</li> <li>Rodbus Slave dev</li> <li>Rodbus Slave dev</li> <li>Connected with s</li> <li>Connected with s</li> <li>Device configura</li> <li>Rodbus Slave dev</li> <li>Rodbus Slave dev</li> <li>Disconnected</li> <li>Bodbus Slave dev</li> <li>Disconnected</li> </ol> | tim domizanded correctly,<br>tim domizanded correctly,<br>tim domizande correctly,<br>tor identified an 940 (940-1-0.35 b-1.62)<br>trai port,<br>tim domizande correctly,<br>tim domizanded correctly,<br>train port,<br>train port, |       |                      |  |  |

Rys. 6: Widok okna programu eCon

Bezpłatny program eCon przeznaczony do konfigurowania modułu S4AO dostępny jest na stronie producenta (<u>www.lumel.com.pl</u>). Moduł powinien być podłączany do komputera za pomocą przewodu USB bądź interfejsu RS-485. Po uruchomieniu programu eCon należy wybrać port, na którym zainstalowano urządzenie w części "*Komunikacja*", ustawić parametry komunikacji (domyślnie prędkość 9600, tryb RTU 8N2), a następnie kliknąć ikonę "*połącz*".

Przed zmianą konfiguracji należy odczytać i zapisać bieżącą konfigurację, aby umożliwić późniejsze odzyskanie ustawień. Z menu programu eCon możliwe jest zapisanie parametrów do pliku, odczytanie ich z pliku oraz wyeksportowanie konfiguracji do pliku PDF (Rys. 7).

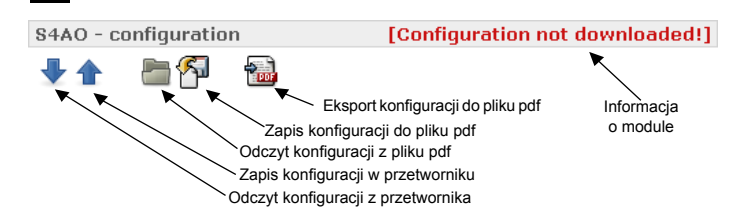

Rys. 7: Zapis, wczytanie i eksport ustawień

| Komunikacja                                                  |              |                         |   |  |  |
|--------------------------------------------------------------|--------------|-------------------------|---|--|--|
| Port                                                         | Modul/Module | e S4AO (COM7) 🛛 💌       |   |  |  |
| ID urządz.                                                   | 1            |                         |   |  |  |
| Prędkość                                                     | 115200 💌     |                         |   |  |  |
| Tryb                                                         | RTU 8N2 💌    |                         |   |  |  |
| Timeout                                                      | 1000         | [ms]                    |   |  |  |
| Użyj ustawień fabrycznych modułu                             |              |                         |   |  |  |
| Status: port połączony<br>Urządz.: s4A0 [s4A0-1-0.35 b-1.02] |              |                         |   |  |  |
|                                                              | -            | Port szereg. Modbus TCP | - |  |  |

Rys. 8: Nawiązywanie połączenia z modułem S4AO

ΡI

### 3.4.1 Parametry konfiguracji

Po nawiązaniu połączenia, parametry konfiguracji modułu widoczne są po prawej stronie okna programu.

Tabela 2: Parametry konfiguracji eCon

| Nazwa<br>parametru                                                           | Opis<br>parametru                                                                         | Zakres<br>zmian<br>parametru                                              | Nastawa<br>fabrycz-<br>na |
|------------------------------------------------------------------------------|-------------------------------------------------------------------------------------------|---------------------------------------------------------------------------|---------------------------|
| Zakładka Exteri                                                              | nal RS-485 (Zewnętrzny l                                                                  | RS-485)                                                                   |                           |
| Tryb                                                                         | Wybór trybu działania<br>zewnętrznego<br>RS-485 (Port 1):<br>Slave lub Master             | Slave/Master                                                              | Slave                     |
| Tryb transmisji                                                              | Wybór trybu transmisji<br>zewnętrznego<br>RS-485 (Port 1)                                 | 8N2<br>8E1<br>8O1<br>8N1                                                  | 8N2                       |
| Prędkość<br>transmisji                                                       | Wybór prędkości trans-<br>misji zewnętrznego<br>RS-485 (Port 1)                           | 1 200<br>2 400<br>4 800<br>9 600<br>19 200<br>38 400<br>57 600<br>115 200 | 9 600                     |
| Modbus Ma-<br>ster: przekro-<br>czenie limitu<br>czasu urządze-<br>nia slave | Czas, po którym ser-<br>wer Master uznaje, że<br>wywoływane urządze-<br>nie nie odpowiada | 0,1 – 5 s                                                                 | 0,5 s                     |
| Modbus<br>Master: czas<br>skanowania<br>urządzenia<br>slave                  | Czas pomiędzy po-<br>szczególnymi zapyta-<br>niami serwera Master                         | 0,1 – 30 000 s                                                            | 0,5 s                     |

| Adres Modbus<br>urządzenia<br>slave                                          | Adres Modbus interfej-<br>su wykorzystywanego<br>w trybie Slave                           | 1 - 247                                                                   | 1     |
|------------------------------------------------------------------------------|-------------------------------------------------------------------------------------------|---------------------------------------------------------------------------|-------|
| Zakładka Intern                                                              | al RS-485 (Wewnętrzny l                                                                   | RS-485)                                                                   |       |
| Tryb                                                                         | Wybór trybu działania<br>zewnętrznego<br>RS-485 (Port 2): Slave<br>lub Master             | Slave /<br>Master                                                         | Slave |
| Tryb transmisji                                                              | Wybór trybu transmisji<br>zewnętrznego<br>RS-485 (Port 2):                                | 8N2<br>8E1<br>8O1<br>8N1                                                  | 8N2   |
| Prędkość<br>transmisji                                                       | Wybór prędkości trans-<br>misji zewnętrznego<br>RS-485 (Port 2)                           | 1 200<br>2 400<br>4 800<br>9 600<br>19 200<br>38 400<br>57 600<br>115 200 | 9 600 |
| Modbus Ma-<br>ster: przekro-<br>czenie limitu<br>czasu urządze-<br>nia slave | Czas, po którym ser-<br>wer Master uznaje, że<br>wywoływane urządze-<br>nie nie odpowiada | 0,1 – 5 s                                                                 | 0,5 s |
| Modbus<br>Master: czas<br>skanowania<br>urządzenia<br>slave                  | Czas pomiędzy po-<br>szczególnymi zapyta-<br>niami serwera Master                         | 0,1 – 30 000 s                                                            | 0,5 s |
| Adres Modbus<br>urządzenia<br>slave                                          | Adres Modbus interfej-<br>su wykorzystywanego<br>w trybie Slave                           | 1 - 247                                                                   | 2     |

| Zakładka Wyjście analogowe 1, 2, 3 i 4 |                                                                                                    |                                                                                                    |                                                                      |  |  |
|----------------------------------------|----------------------------------------------------------------------------------------------------|----------------------------------------------------------------------------------------------------|----------------------------------------------------------------------|--|--|
| Tryb                                   | Ustala sposób sterowa-<br>nia wyjściami: bezpo-<br>średnio przez interfejs<br>Modbus jako urządze-<br>nie Slave bądź przez<br>zintegrowany serwer<br>Modbus RS-485.<br>W tym drugim przypad-<br>ku, wybrany interfejs<br>musi być ustawiony w<br>trybie Master. | Tryb Slave<br>Tryb Master<br>(odczyt przez<br>zewn. RS-<br>485)<br>Tryb Master<br>(odczyt przez<br>wewn. RS-<br>485) | Tryb<br>Slave                                                        |  |  |
| Próg dolny                             | Kiedy wartość na wyj-<br>ściu analogowym jest<br>niższa niż ta wartość,<br>wartość odpowiedniego<br>licznika jest zwiększa-<br>na co sekundę.                                                                                                    | 0,00 - 24,00 mA<br>(prąd)<br>0,00 -12,00 V<br>(napięcie)                                                             | 0,00                                                                 |  |  |
| Próg górny                             | Kiedy wartość na wyj-<br>ściu analogowym jest<br>wyższa niż ta wartość,<br>wartość odpowiedniego<br>licznika jest zwiększa-<br>na co sekundę.                                                                                                    | 0,00 - 24,00 mA<br>(prąd)<br>0,00 - 12,00 V<br>(napięcie)                                                            | 0,00 –<br>24,00 mA<br>(prąd)<br>0,00 –<br>12,00 V<br>(napię-<br>cie) |  |  |

| Wartość alar-<br>mu (włączenie<br>lub przekro-<br>czenie limitu<br>czasu) | Wartość wyjścia w<br>przypadku włączenia<br>lub przekroczenia<br>limitu czasu. Wyjście<br>analogowe ustawi tę<br>wartość po włączeniu<br>modułu bądź, w przy-<br>padku gdy nie zostanie<br>ono odświeżone (przez<br>zewnętrzne urządzenie<br>Modbus Master bądź<br>zintegrowany serwer<br>Modbus) po upływie<br>czasu określonego w<br>polu "Przekroczenie<br>limitu czasu". | 0,00 - 24,00 mA<br>(prąd)<br>0,00 - 12,00 V<br>(napięcie) | 0,00                                            |
|---------------------------------------------------------------------------|----------------------------------------------------------------------------------------------------|-----------------------------------------------------------|-------------------------------------------------|
| Przekroczenie<br>limitu czasu                                             | Wartość przekroczenia<br>limitu czasu. Wyjście<br>analogowe ustawi war-<br>tość alarmu, jeżeli nie<br>zostanie zaktualizowa-<br>ne po upływie ustalo-<br>nego czasu. Funkcja ta<br>jest wyłączana poprzez<br>ustawienie wartości<br>równej 0.0.                                                                                                    | 0,0 – 3 000,0 s                                           | 0,0 s                                           |
| Zakres wyjścio-<br>wy prądowy                                             | Tylko wyjście prądowe.<br>Określa zakres warto-<br>ści na wyjściu.                                                                                                    | 020 mA<br>420 mA                                          | 020<br>mA<br>(tylko<br>wyjście<br>prądo-<br>we) |
| Adres Slave<br>do sprawdze-<br>nia                                        | Tylko tryb Master.<br>Adres urządzenia<br>Slave<br>do odczytu.                                                                                                    | 0247                                                      | 0                                               |

| Rejestr Slave<br>do sprawdze-<br>nia | Tylko tryb Master. Re-<br>jestr urządzenia Slave<br>do odczytu.                                                | 065535                                                                                                    | 0      |
|--------------------------------------|----------------------------------------------------------------------------------------------------|----------------------------------------------------------------------------------------------------|--------|
| Funkcja Mod-<br>bus                  | Tylko tryb Master.<br>Funkcja Modbus wyko-<br>rzystywaną do odczytu<br>urządzenia Slave.                       | 34                                                                                                    | 3      |
| Rodzaj danych                        | Tylko tryb Master. Ro-<br>dzaj danych do odczytu<br>z urządzenia Slave.                                        | char 8<br>uchar 8<br>short 16<br>ushort 16<br>long 32<br>ulong 32<br>float 32<br>float 2x16<br>(3210)<br>float 2x16<br>(1010)<br>long 2x16<br>swapped<br>long 2x16<br>ulong 2x16<br>u swapped<br>long 2x16 | char 8 |
| X0                                   | Tylko tryb Master. Cha-<br>rakterystyka indywidu-<br>alna, punkt X0 (odczyt<br>przez Modbus RS-485<br>Master). | -3.40282347E+38<br><br>3.40282347E+38                                                                                                    | 0      |
| X1                                   | Tylko tryb Master. Cha-<br>rakterystyka indywidu-<br>alna, punkt X1 (odczyt<br>przez Modbus RS-485<br>Master). | -3.40282347E+38<br><br>3.40282347E+38                                                                                                    | 0      |

PL

| YO                                            | Tylko tryb Master.<br>Charakterystyka<br>indywidualna, wartość<br>wyjścia odpowiadająca<br>punktowi X0. | -3.40282347E+38<br><br>3.40282347E+38 | 0,00 |  |  |
|-----------------------------------------------|----------------------------------------------------------------------------------------------------|---------------------------------------|------|--|--|
| Y1                                            | Tylko tryb Master.<br>Charakterystyka<br>indywidualna, wartość<br>wyjścia odpowiadająca<br>punktowi X1. | -3.40282347E+38<br><br>3.40282347E+38 | 0,01 |  |  |
| Zakładka Reset Counters (Zerowanie liczników) |                                                                                                    |                                       |      |  |  |

Zakładka ta pozwala na sprawdzenie i wyzerowanie wartości liczników dolnych i górnych granic .

Wersjewyposażonewwyjścienapięciowemogątakżewskazywaćczas, przez który było zwarcie w każdym układzie wyjść.

Device status (Stan urządzenia)

Zakładka ta pokazuje parametry S4AO.

| Wartości stanu                  | W oknie wyświetlane są wartości bieżące napięcia<br>/ prądu na wyjściach odczytane przez urządzenie<br>RS-485 Master (jeśli jest włączone), możliwe jest<br>też ręczna aktualizacja każdej wartości wyjściowej. |
|---------------------------------|----------------------------------------------------------------------------------------------------|
| Wartości<br>skonfiguro-<br>wane | W oknie tym wyświetlane są granice liczników, war-<br>tości alarmu, indywidualne parametry charaktery-<br>styki i wartości licznika dla każdego wyjścia odczy-<br>tywanego przez urządzenie Master.             |

#### Zakresy wartości wyjściowych:

Wyjście prądowe programowalne: prąd (maksymalny zakres) 0...20...24 mA lub 3,75...4...20...24 mA, rezystancja obciążenia: 0...500 Ω, napięcie wyjściowe: 15 V, błąd podst. 0,2% zakresu rozdzielczość: 0,05% zakresu

Wyjście napięciowe programowalne: napięcie (maksymalny zakres) 0...10...12 V, rezystancja obciążenia: > 500 Ω napięcie wyjściowe: 15 V, błąd podst. 0,2 % zakresu

rozdzielczość: 0,1% zakresu, Odporność na zwarcia: maks. 15 min. Błędy dodatkowe w % błędu podstawowego:

- od zmian temperatury otoczenia < 0,1% / 10 °C

Interfejsy szeregowe **RS485**: adres 1..247: tryb: 8N2, 8E1, 8O1, 8N1; prędkość transmisji: 1,2; 2,4; 4,8; 9,6; 19,2; 38,4; 57,6; 115,2 kbit/s Należy używać wyłącznie przewodów ekranowanych

**USB dla konfiguracji**: 1.1 / 2.0; adresy: wszystkie; tryb:wszystkie; prędkość transmisji: wszystkie; maksymalna długość przewodu USB: 3m adres komunikacji: 253, tryb transmisji: Modbus RTU, maks. czas rozpoczęcia odpowiedzi: 400 ms (odczyt), 1000 ms (zapis)

Licznik: Rozdzielczość: ± 1s przy każdym uruchomieniu Impulsy utrzymujące się krócej niż 1s mogą być nieuwzględnione

#### Napięcia testowe:

2 210 V a.c. rms: Na 1 minutę między: Obudowa / Zasilanie, porty RS-485, wyjścia USB i analogowe Zasilanie, porty RS-485, wyjścia USB i analogowe 1 390 V a.c. rms: Na 1 minutę między: Wyjścia analogowe / porty RS-485 Wyjścia analogowe / USB USB / porty RS-485 Port nr 1 RS-485 / port nr 2 RS-485 **Stopień ochrony:** od strony czołowej IP 50, od strony zacisków IP 00

Moc pobierana: ≤ 7 VA Masa< 0,2 kg

Wymiary: 53 x 110 x 60 mm

#### Znamionowe warunki użytkowania:

- napięcie zasilania: 85...253 V a.c. 40..400 Hz; 90...300 V d.c. 20...40 V a.c. 40..400 Hz; 20...60 V d.c.
- temperatura otoczenia: -10 ... <u>23</u> ... +55 °C
- temperatura przechowywania: 25 ... +70 °C
- wilgotność < 95% (niedopuszczalna kondensacja)
- zewnętrzne pole magnetyczne: 0..40 ..400 A/m
- pozycja pracy: pionowa
- czas wstępnego wygrzewania:30 min.

#### Kompatybilność elektromagnetyczna:

- odporność na zakłócenia elektromagnetyczne wg PN-EN 61000-6-2
- emisja zakłóceń elektromagnetycznych wg PN-EN 61000-6-4

#### Wymagania bezpieczeństwa:

według normy PN-EN 61010-1

- izolacja między obwodami: podstawowa,
- kategoria instalacji: III,
- stopień zanieczyszczenia: 2,
- maksymalne napięcie pracy względem ziemi:
  - dla obwodu zasilania 300 V
  - dla pozostałych obwodów 50 V
- wysokość npm < 2000 m</li>

# 1. BASIC REQUIREMENTS, OPERATIONAL SAFETY

The symbols in the manual mean:

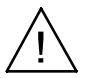

Warning!

Warning of potentially hazardous situations. Especially important to be aware of before connecting the device. Failure to follow the directions marked by this symbol could result in serious injuries of the personnel and damage of the device.

Caution!

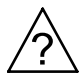

Useful notes. The notes should facilitate the operation of the device. Should pay attention, if the device is not working as expected.

Possible consequences in case of ignoring information!

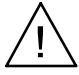

In terms of operational safety the meter meets the requirements of the EN 61010-1:2011 standard.

#### Comments concerning safety:

- Assembly and installation of the electrical connections should be conducted only by people authorized to perform assembly of electric devices.
- The person installing the device is responsible for ensuring the safety of the implemented system.
- Always check the connections before turning the device on.
- Opening the device housing gives access to the live parts. The supply must be switched off and the output circuits disconnected before removing the device housing.
- Removal of the device housing cover during the warranty period voids the warranty.

#### ΕN

- The device is designed to be installed and used in the industrial electromagnetic environment conditions.
- The building installation should have a switch or a circuitbreaker installed. This switch should be located near the device, easy accessible by the operator and suitably marked.
- In case of damage, the module can to repaired only by manufacturer's authorized service.
- Check the correct operation of the device after a repair. before using it for operation.
- Connection and/or using the device in a way which is not compliant with the user's manual, may cause deterioration of the degree of protection.
- Maintaining a voltage output on short-cicuit state will make an overheating of the module, and can cause troubles on RS-485 communications.

# 2. INSTALLATION

## 2.1. Mounting

The S4AO module can be installed in modular distribution devices on the 35 mm rail bracket.

The module enclosure is made of plastic and its dimensions are 53 x 110 x 60.5 mm.

There are pluggable terminal blocks on the outside of the module to connect the power supply, the RS-485 port 1 and the analog outputs signals using leads up to 2.5 mm<sup>2</sup>. The module dimensions are shown in Figure 1.

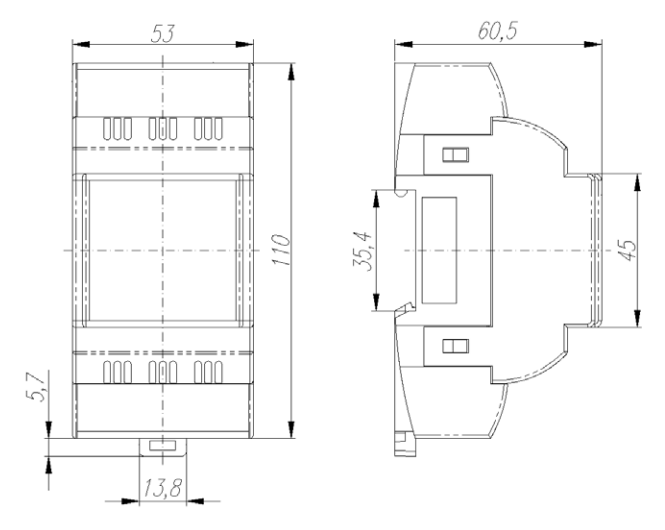

Figure 1: Module dimensions

#### 2.2. Connection Diagrams

See fig. 2-3, page 31.

2.3. Lateral bus

See fig. 4, page 34.

# EN 3. OPERATION

### 3.1. Configuration

The S4AO module can be configured by Modbus protocol through 3 interfaces:

- USB: the device will reply to all address and does not requires power supply. If only USB is plugged without power supply, the analog outputs will stay to 0, the RS-485 interfaces will not be available and the POWER / ERROR led will light continuously in red. This interface is dedicated to configuration and should be unplugged during normal operation.
- RS-485 port 1 and port 2: must be configured (Table 4: 4000 Modbus registers see full version of service manual) and the device must be powered.

## 3.2. Slave operations

In order to use the S4AO module as a Slave device on a RS-485 interface, it has to be configured as follow:

- RS-485 port 1 mode (register 4010). (or RS-485 port 2 mode (register 4017)) set to ,0' (Slave), set transmission mode, baudrate address and update changes (register 4016 for port 1, 4023 for port 2),
- The outputs values have to be multiplied by 100 and written on 4100 to 4103 registers. For example, to get 5,00 V on a voltage output, write "500" on the corresponding register,
- Note that on start, each output is set to its alarm value (register 4112 to 4115),
- Eventually, set the high and low value threshold to start the high and low value counters (registers 4104 to 4111), and reset them (registers 4162 to 4170).

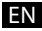

#### 3.3. Master operations

In order to use the S4AO module as a Slave device on a RS-485 interface, it has to be configured as follow:

- RS-485 port 1 mode (register 4010). (or RS-485 port 1 mode.(register 4017)) set to ,1' (Master), set transmission mode, baudrate address, the scanning period and the timeout (register 4011 to 4022) and update changes (register 4016 for port 1, 4023 for port 2),
- For each selected output, set the individual characterisitc's parameters (register 7620 to 7635 or their 16-bit equivalents from the group 6000/7000), the Master controlled mode (register 4132 to 4135), the address, the register, the timeout and the type to read (register 4136 to 4159),
- The read value as displayed as floats in the 7600 to 7603 registers (or in their 16-bit equivalents from the group 6000/7000).
- Eventually, set the high and low value threshold to start the high and low value counters (registers 4104 to 4111), and reset them (registers 4162 to 4170).

## **EN** 3.4 Device configuration using e-Con program

|                                                                                                    |              | 440 - configuration                                                                                                    |          |                      | Configuration not downloaded!  |
|----------------------------------------------------------------------------------------------------|--------------|----------------------------------------------------------------------------------------------------|----------|----------------------|--------------------------------|
| Filter: DOIT                                                                                                    |              |                                                                                                    |          |                      | [comigatorion not dominodated. |
| All P30a     Transducers P30U     Meters P41                                                                                                    |              | • External RS-485                                                                                                    |          |                      |                                |
| Controllers RE01                                                                                                    |              | Mode                                                                                                    | Slave    | ×                    |                                |
| RF modules RE70                                                                                                    |              | Transmission mode                                                                                                    | 8N2 ¥    |                      |                                |
| Name: REF2<br>RE82                                                                                                    |              | Baud rate                                                                                                    | 115200 ¥ |                      |                                |
| RE92                                                                                                    | _            | Modbus Master : slave response timeout                                                                                                    | 5        | [1 - 50] × 100ms     |                                |
| SIAO                                                                                                    | mfigure .    | Modbus Master : slave scanning period                                                                                                    | s        | [1 - 30 000] × 100ms |                                |
|                                                                                                    |              | Modbus slave address                                                                                                    | 1        | [1 - 247]            |                                |
| Communication                                                                                                    |              |                                                                                                    | 5        | Save                 |                                |
| Port Modul/Module S4AO (COM7) 👱                                                                                                    |              |                                                                                                    |          |                      |                                |
| Device ID 1                                                                                                    |              | a Internal DC 405                                                                                                    |          |                      |                                |
| Baud rate 115200 🐱                                                                                                    |              | A number of the state of the state of the st |          |                      |                                |
| Mode RTU 8N2 M                                                                                                    |              | <ul> <li>Analog output 1</li> </ul>                                                                                                    |          |                      |                                |
| Timeout 1000 [ms]                                                                                                    |              | Analog output 2                                                                                                    |          |                      |                                |
| Use the factory settings of the module                                                                                                    |              | Analog output 3                                                                                                    |          |                      |                                |
| Contraction and the second second sec |              | Analog output 4                                                                                                    |          |                      |                                |
| Status: port connected *                                                                                                    |              | Reset counters                                                                                                    |          |                      |                                |
| Device: \$4AO [1]                                                                                                    | 0            | Devices status                                                                                                    |          |                      |                                |
| Serial port Mod                                                                                                    | ous TCP      |                                                                                                    |          |                      |                                |
|                                                                                                    |              |                                                                                                    |          |                      |                                |
| (29-1-2015 11:41:04 AM) - Modburg SI                                                                                                    | ave device   | dentified any State [1]                                                                                                    |          |                      |                                |
| (29-1-2015 11:41:04 AM) - Connected                                                                                                    | with seria   | port.                                                                                                    |          |                      |                                |
| [29-1-2015 11:41:00 AM] - Disconnec                                                                                                    | ted          |                                                                                                    |          |                      |                                |
| [29-1-2015 11:40:51 AM] - Modbus 31                                                                                                    | ave device : | inknown. (1d = 215)                                                                                                    |          |                      |                                |

Figure 5: e-Con program window

The e-Con program designed for configuration of the S4AO module is available at the manufacturer's website (<u>www.lumel.com.pl</u>) for free. The module should be connected to a PC via USB cable or one of the RS-485 interface. When the e-Con program starts, select the port on which the device is installed in the area "*Communication*", set the transmission parameters (baud rate 9600, mode RTU 8N2 by default), and then click the icon "*connect*".

Before changing a configuration you should read and save the current configuration for future restoring of the settings. You can save the parameters to a file, read from a file, as well as export the configuration to a pdf file using the eCon menu (Figure 6).

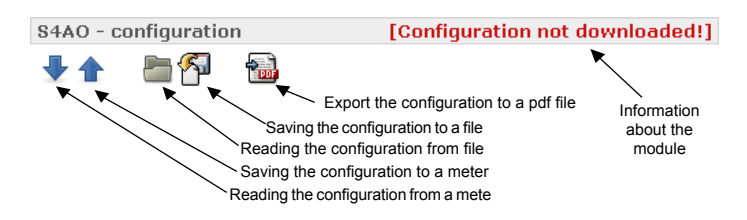

Figure 6: Read, write and export settings

| Communi   | cation                         |
|-----------|--------------------------------|
| Port      | Modul/Module S4AO (COM7)       |
| Device ID | 1                              |
| Baud rate | 115200 💌                       |
| Mode      | RTU 8N2 💌                      |
| Timeout   | 1000 [ms]                      |
| 🔲 Use the | factory settings of the module |
| Status:   | port connected                 |
| Device:   | S4A0 [1] 0                     |
|           | Serial port Modbus TCP         |

Figure 7: Establishing connection to S4AO module

ΕN

EN

#### 3.4.1 Configuration parameters

After establishing a connection, there are configuration parameters of the module on the right side of the program window.

| Parameter<br>name                              | Parameter description                                                                                   | Range of<br>parameter<br>change                                           | Manu-<br>facturer<br>setting |
|------------------------------------------------|----------------------------------------------------------------------------------------------------|---------------------------------------------------------------------------|------------------------------|
| External RS-48                                 | 5 tab                                                                                                   |                                                                           |                              |
| Mode                                           | Choice of the exter-<br>nal RS-485 (Port 1)<br>operation mode: Slave<br>or Master                       | Slave/Master                                                              | Slave                        |
| Transmission<br>mode                           | Choice of the external<br>RS-485 (Port 1) trans-<br>mission mode                                        | 8N2<br>8E1<br>8O1<br>8N1                                                  | 8N2                          |
| Baud rate                                      | Choice of the baud rate<br>of the external RS-485<br>(Port 1) baud rate                                 | 1 200<br>2 400<br>4 800<br>9 600<br>19 200<br>38 400<br>57 600<br>115 200 | 9 600                        |
| Modbus<br>Master: slave<br>response<br>timeout | Timeout after which<br>the Master server<br>considers that the<br>interrogated device will<br>not reply | 0.1 – 5 s                                                                 | 0.5 s                        |
| Modbus<br>Master: slave<br>scanning<br>period  | Time between each<br>pool from the Master<br>server                                                     | 0.1 – 30 000 s                                                            | 0.5 s                        |
| Modbus slave<br>address                        | Modbus address of the interface when used as Slave                                                      | 1 - 247                                                                   | 1                            |

Table 2: eCon configuration parameters

| Internal RS-485 tab                            |                                                                                                    |                                                                                                    |               |
|------------------------------------------------|----------------------------------------------------------------------------------------------------|----------------------------------------------------------------------------------------------------|---------------|
| Mode                                           | Choice of the inter-<br>nal RS-485 (Port 1)<br>operation mode: Slave<br>or Master                                                                                                    | Slave /<br>Master                                                                                                    | Slave         |
| Transmission<br>mode                           | Choice of the internal<br>RS-485 (Port 1) trans-<br>mission mode                                                                                                    | 8N2<br>8E1<br>8O1<br>8N1                                                                                                 | 8N2           |
| Baud rate                                      | Choice of the baud rate<br>of the internal RS-485<br>(Port 1) baud rate                                                                                                    | 1 200<br>2 400<br>4 800<br>9 600<br>19 200<br>38 400<br>57 600<br>115 200                                                | 9 600         |
| Modbus<br>Master: slave<br>response<br>timeout | Timeout after which<br>the Master server<br>considers that the<br>interrogated device will<br>not reply                                                                                                    | 0.1 – 5 s                                                                                                    | 0.5 s         |
| Modbus<br>Master: slave<br>scanning<br>period  | Time between each<br>pool from the Master<br>server                                                                                                    | 0.1 – 30 000 s                                                                                                    | 0.5 s         |
| Modbus slave<br>address                        | Modbus address of the interface when used as Slave                                                                                                    | 1 - 247                                                                                                    | 2             |
| Analog output 1,2,3 and 4 tab                  |                                                                                                    |                                                                                                    |               |
| Mode                                           | Settings the way which<br>the output is controlled:<br>directly by an Modbus<br>interface as Slave or by<br>an integrated RS-485<br>Modbus server.<br>In the second case, the<br>chosen interface has to<br>be prior set as Master. | Slave mode<br>Master mode<br>(Read out<br>through ext.<br>RS-485)<br>Master mode<br>(Read out<br>through int.<br>RS-485) | Slave<br>mode |

|--|

| Low value<br>timer threshold             | When the analog<br>output is lower that<br>this value, the corre-<br>sponding counter is<br>incremented on each<br>second.                                                                                                    | 0.00 – 24.00 mA<br>(current)<br>0.00 – 12.00 V<br>(voltage) | 0.00                                                                 |
|------------------------------------------|----------------------------------------------------------------------------------------------------|-------------------------------------------------------------|----------------------------------------------------------------------|
| High value<br>timer threshold            | When the analog<br>output is higher that<br>this value, the corre-<br>sponding counter is<br>incremented on each<br>second.                                                                                                    | 0.00 – 24.00 mA<br>(current)<br>0.00 – 12.00 V<br>(voltage) | 0.00 –<br>24.00<br>mA<br>(current)<br>0.00 –<br>12.00 V<br>(voltage) |
| Alarm value<br>(power on and<br>timeout) | Output value in case of<br>power on and timeout.<br>The analog output will<br>take this value when<br>the module turns<br>on, or if the output<br>is not refreshed (by<br>an external Modbus<br>Master or an integrated<br>Master server) after a<br>time specified in the<br>"Timeout" field. | 0.00 – 24.00 mA<br>(current)<br>0.00 – 12.00 V<br>(voltage) | 0.00                                                                 |
| Timeout                                  | Timeout value. The<br>analog output will take<br>the alarm value if is not<br>updated after the set<br>time. This feature is<br>disable is a '0.0' value<br>is set.                                                                                                    | 0.0 – 3 000.0 s                                             | 0.0 s                                                                |
| Output current range                     | Current output only.<br>Define the current<br>range of the output.                                                                                                    | 020 mA<br>420 mA                                            | 020<br>mA<br>(current<br>output<br>only)                             |
| Slave address<br>to check                | Master mode only.<br>Set the address of the<br>Slave to read.                                                                                                    | 0247                                                        | 0                                                                    |

| Slave register<br>to check | Master mode only.<br>Set the register of the<br>Slave to read.                                           | 065535                                                                                                    | 0      |
|----------------------------|----------------------------------------------------------------------------------------------------|----------------------------------------------------------------------------------------------------|--------|
| Modbus fun-<br>ction       | Master mode only. Set<br>the Modbus function to<br>use to read the Slave<br>device.                      | 34                                                                                                    | 3      |
| Data type                  | Master mode only. Set<br>the type of data to read<br>on the Slave.                                       | char 8<br>uchar 8<br>short 16<br>ushort 16<br>long 32<br>float 32<br>float 2x16<br>(3210)<br>float 2x16<br>(1010)<br>long 2x16<br>swapped<br>long 2x16<br>ulong 2x16<br>uswapped<br>long 2x16 | char 8 |
| X0                         | Master mode only. In-<br>dividual characteristic,<br>point X0 (read through<br>Modbus RS-485<br>Master). | -3.40282347E+38<br><br>3.40282347E+38                                                                                                    | 0.00   |
| X1                         | Master mode only. In-<br>dividual characteristic,<br>point X1 (read through<br>Modbus RS-485<br>Master). | -3.40282347E+38<br><br>3.40282347E+38                                                                                                    | 1.00   |
| YO                         | Master mode only.<br>Individual characte-<br>ristic, output value<br>corresponding to the<br>X0 point.   | -3.40282347E+38<br><br>3.40282347E+38                                                                                                    | 0.00   |

ΕN

| Y1 | Master mode only.<br>Individual characte- | -3.40282347E+38 | 1.00 |
|----|-------------------------------------------|-----------------|------|
|    | ristic, output value                      | 3.40282347E+38  |      |
|    | corresponding to the                      |                 |      |
|    | X1 point.                                 |                 |      |

#### Reset Counters tab

This tab allows to check and reset the low and high value timers. Version equipped with voltage output can also indicate the time during which a short circuit was detected on each output set.

#### Device status

This tab is used to show on one window the parameters of the S4AO.

| Status values     | This window show the current voltage / current va-<br>lue at the outputs, the value read by RS-485 Master<br>(if enabled) and allow also to update manually each<br>output.                      |
|-------------------|----------------------------------------------------------------------------------------------------|
| Configured values | This window shows for each output the read value<br>through Master (if enabled), the timers thresholds,<br>the alarm values, the individual characteristic para-<br>meters and the timer values. |

#### Output values ranges:

Current output programmable: current (maximal range) 0...20...24 mA or 3.75...4...20...24 mA. load resistance: 0...500 Ω disposable voltage: 15 V, basic error: 0.2 % of range resolution: 0.05 % of range Voltage output programmable: voltage (maximal range) 0...10...12 V, load resistance: > 500  $\Omega$ , disposable voltage: 15 V basic error: 0.2 % of range, resolution: 0.1 % of range Short-circuit endurance: 15 min max Additional errors: in % of the basic error - from ambient temperature changes < 0.1% / 10 °C Serial interfaces RS485: address 1..247: mode: 8N2, 8E1, 8O1, 8N1; baud rate: 1.2: 2.4: 4.8: 9.6: 19.2: 38.4: 57.6: 115.2 kbit/s Use only shielded cable **USB for configuration**: 1.1 / 2.0; address: all; mode: all; baud rate: all; maximal USB wire length: 3m broadcasting address: 253, transmission mode: Modbus RTU max time to start response; 400 ms (read), 1000 ms (write) Counters resolution: ± 1s on each launch Pulses which hold less than 1 s can be uncounted. Test voltages: 2 210 V a.c. rms: For 1 minute between: Enclosure / Power Supply, RS-485 ports, USB and Analog Outputs Power Supply / RS-485 ports, USB and Analog Outputs 1 390 V a.c. rms: For 1 minute between: Analog Outputs / RS-485 ports, Analog Outputs / USB USB / RS-485 ports, RS-485 port 1 / RS-485 port 2 Protection grade IP:

from frontal side: IP 50, from terminals: IP 00

#### ΕN

Power input in the supply circuit:  $\leq$  7 VA Weight < 0.2 kg Overall dimensions: 53 x 110 x 60 mm **Rated operating conditions:** 

- supply voltage: 85...253 V a.c. 40..400 Hz; 90...300 V d.c. 20...40 V a.c. 40..400 Hz; 20...60 V d.c.
- ambient temperature: -10 ... 23 ... +55 °C
- storage temperature: 25 ... +70 °C
- humidity < 95% (condensation not permissible)
- external magnetic field: 0..40 ..400 A/m
- working position: vertical
- warm-up time:30 min.

#### Electromagnetic compatibility:

- noise immunity acc. to EN 61000-6-2
- noise emission acc. to EN 61000-6-4

#### Safety requirements:

- according to EN 61010-1 standard
- isolation between circuits: basic ,
- installation category III,
- pollution grade 2,
- maximum phase-to-earth operating voltage:
  - for supply circuit 300 V
  - for remaining circuits 50 V
- altitude a.s.l. < 2000 m</li>

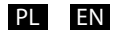

## ELECTRICAL CONNECTIONS

#### 2.2. Schematy podłączeń zewnętrznych

Podłączenia modułu pokazano na rys. Rys. 2.Przy zasilaniu napięciem stałym polaryzacja dowolna.

## 2.2. External Connection Diagrams

The module connections are shown in Figure 2. The polarization of the power supply is not needed when the module is supplied by a d.c. voltage.

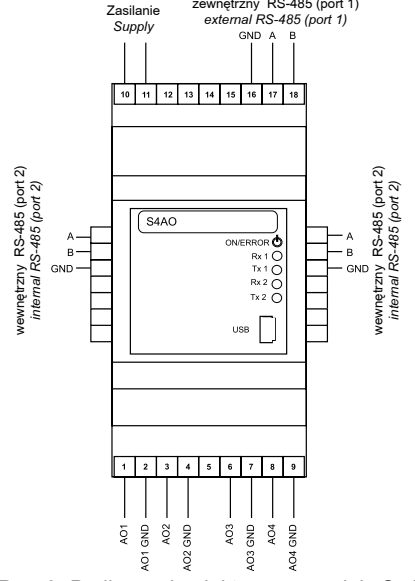

Rys. 2: Podłączenia elektryczne modułu S4AO Figure 2: Electrical connections of the S4AO module.

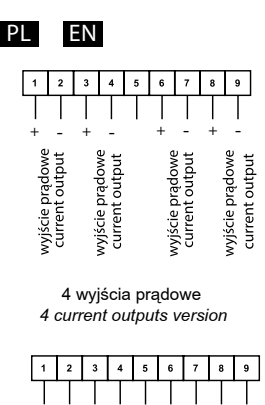

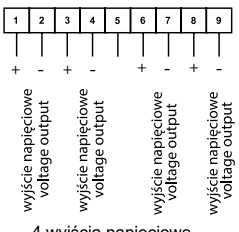

4 wyjścia napięciowe 4 voltage outputs version

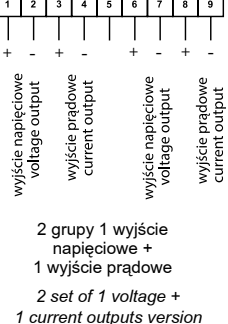

Objaśnienie/ Legend:

| ZASILANIE/   | RS-485       | RS-485       |  |
|--------------|--------------|--------------|--|
| POWER SUPPLY | PORT 1       | PORT 2       |  |
| USB          | AO 1<br>AO 2 | AO 3<br>AO 4 |  |

izolacja/ isolation: 300 V

izolacja/ isolation 50 V

Rys. 3: Schemat izolacji modułu S4AO Figure 3: Isolation scheme of the S4AO module.

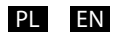

#### Tabela 1: Opis diod LED

| Dioda                              | Opis                                                                                                    |
|------------------------------------|----------------------------------------------------------------------------------------------------|
| ON / ERROR<br>(zielona / czerwona) | <ul> <li>Ciągłe światło zielone: normalne działanie</li> <li>Miganie na przemian zielona/czerwona: wy-<br/>kryte zwarcie na jednym lub większej liczbie<br/>wyjść napięciowych,</li> <li>Ciągłe światło czerwone: zasilanie modułu<br/>nie jest podłączone (możliwa tylko konfigura-<br/>cja modułu przez USB) lub wystąpił błąd,</li> <li>Pulsujące światło czerwone: błąd kalibracji</li> </ul> |
| Rx 1 (zielona)                     | Odczyt danych przez port 1 RS-485.                                                                                                    |
| Tx 1 (pomarańczowa)                | Wysyłanie danych przez port 1 RS-485                                                                                                    |
| Rx 2 (zielona)                     | Odczyt danych przez port 2 RS-485.                                                                                                    |
| Tx 2 (pomarańczowa)                | Wysyłanie danych przez port 2 RS-485.                                                                                                    |

#### Table 1: LED description

| LED                         | Description                                                                                                    |
|-----------------------------|----------------------------------------------------------------------------------------------------|
| ON / ERROR<br>(green / red) | <ul> <li>Light continuously in green: normal operation,</li> <li>Blink alternatively in green / red: short-circuit detected on one or several voltage outputs.</li> <li>Light continuously in red: power supply unplugged (self-powered by USB) or error,</li> <li>Blink in red: calibration error</li> </ul> |
| Rx 1 (green)                | Data receive through RS-485 port 1.                                                                                                    |
| Tx 1 (orange)               | Data transmit through RS-485 port 1.                                                                                                    |
| Rx 2 (green)                | Data receive through RS-485 port 2.                                                                                                    |
| Tx 2 (orange)               | Data transmit through RS-485 port 2.                                                                                                    |

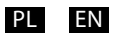

#### 2.3. Złącze boczne

Dostęp do złącza bocznego możliwy jest po wyłamaniu pokrywy złącza w obudowie.

#### 2.3. Lateral bus

To access to the lateral bus, 2 traps must be opened: by mean of a screwdriver, break the plastic junctions, which maintains the traps to the rest of the casing.

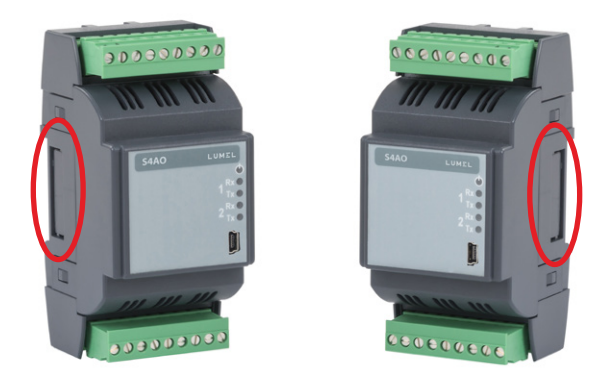

Rys. 4: Pokrywy złącz bocznych Figure 4: Lateral bus traps

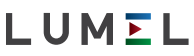

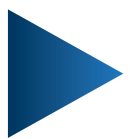

#### LUMEL S.A.

ul. Sulechowska 1, 65-022 Zielona Góra, Poland tel.: +48 68 45 75 100, fax +48 68 45 75 508 www.lumel.com.pl

Informacja techniczna:

tel.: (68) 45 75 306, 45 75 180, 45 75 260 e-mail: sprzedaz@lumel.com.pl **Realizacja zamówień:** tel.: (68) 45 75 207, 45 75 209, 45 75 218, 45 75 341

fax.: (68) 32 55 650

Pracownia systemów automatyki:

tel.: (68) 45 75 228, 45 75 117

#### Wzorcowanie:

tel.: (68) 45 75 161 e-mail: laboratorium@lumel.com.pl

#### **Export department:**

tel.: (+48 68) 45 75 139, 45 75 233, 45 75 321, 45 75 386, 45 75 353 fax.: (+48 68) 32 54 091 e-mail: export@lumel.com.pl

#### Calibration & Attestation:

tel.: (68) 45 75 161 e-mail: laboratorium@lumel.com.pl 54AO-07A,09A